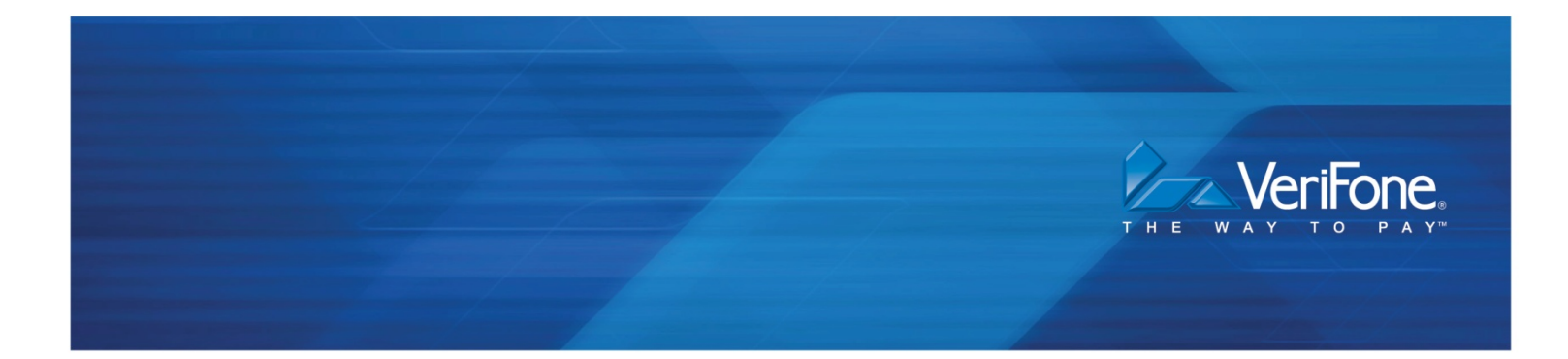

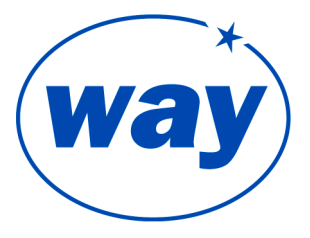

# WAY/PAX S90 TERMINAL QUICK REFERENCE GUIDE

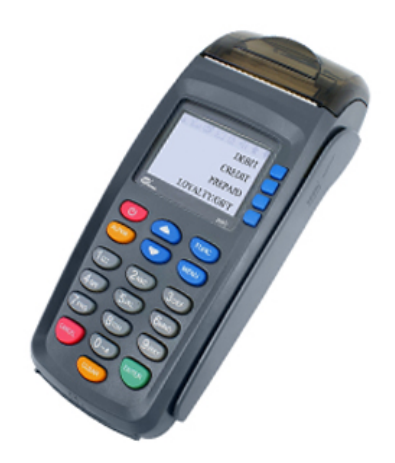

WAY Systems, Inc. 200 Unicorn Park Drive Woburn, MA 01801 www.waysystems.com

# **S90 Terminal Layout**

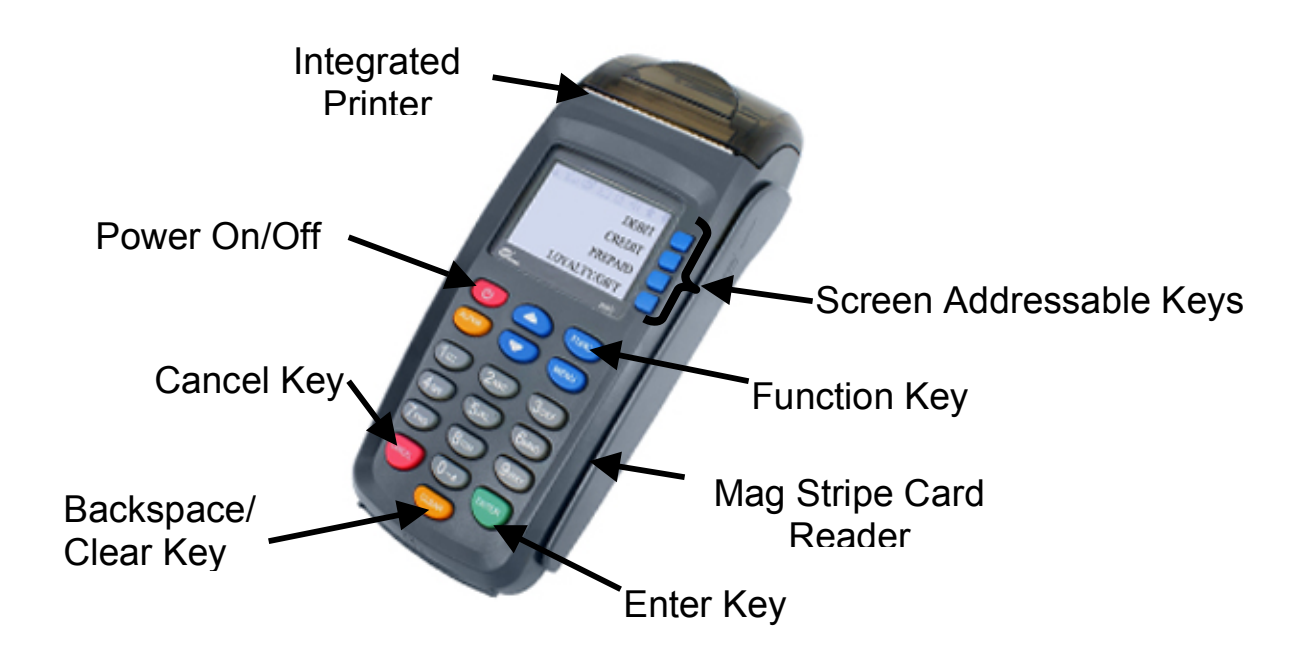

Left Side View

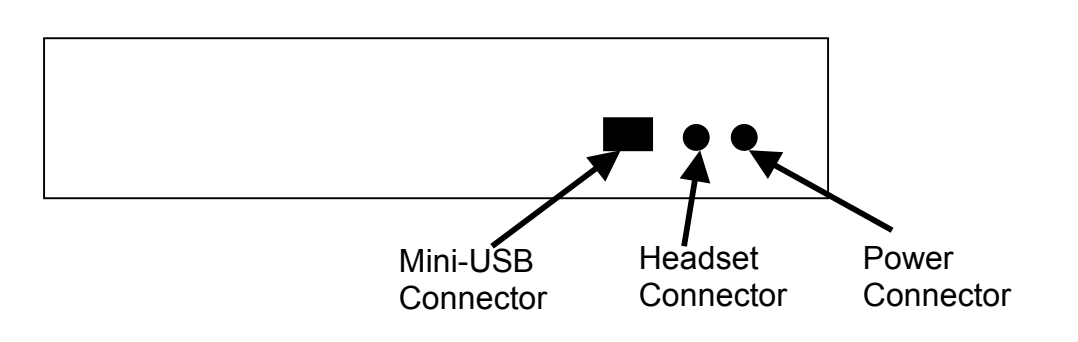

#### TRANSACTIONS

#### Sale - Credit

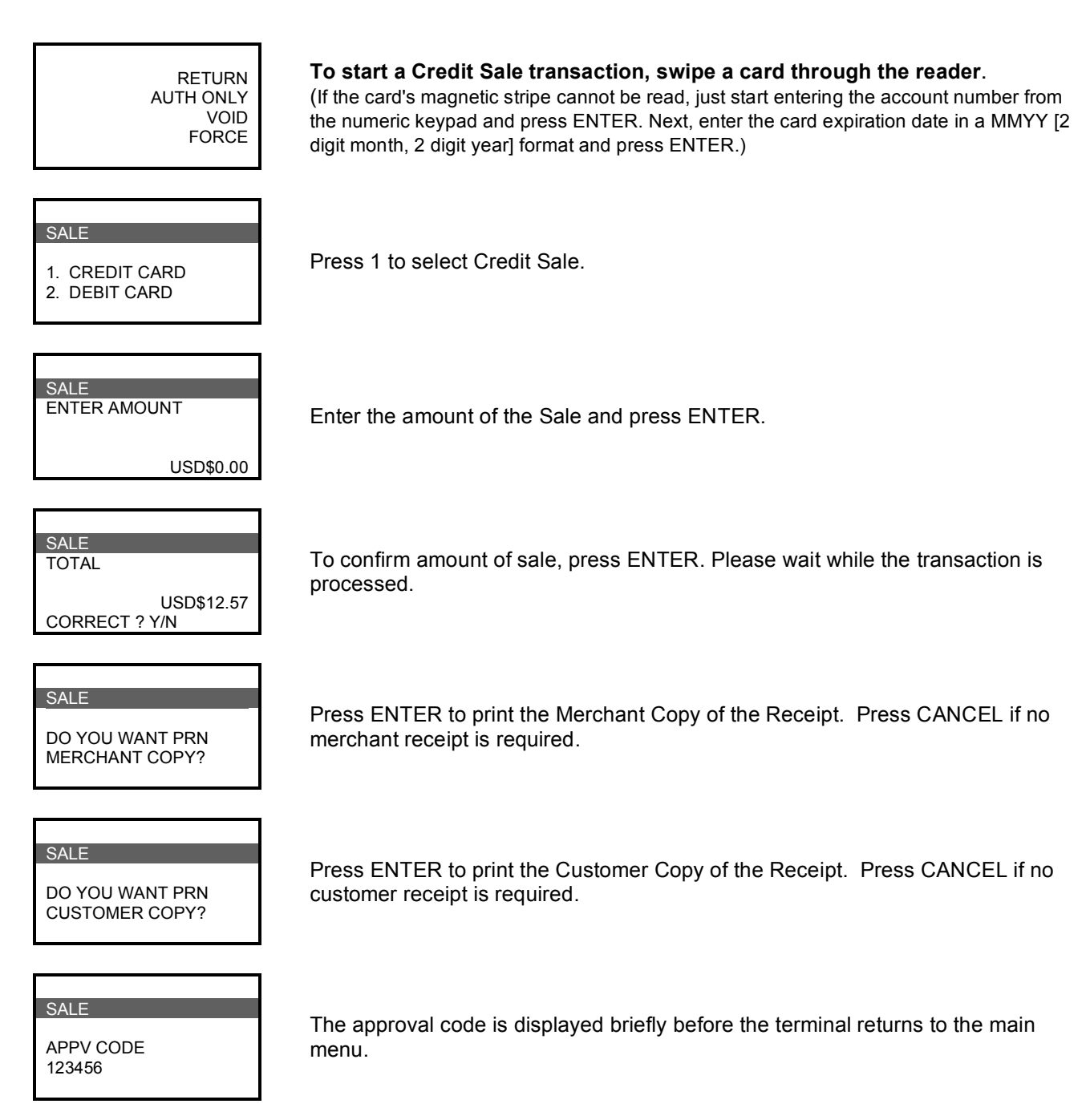

#### Sale - Debit

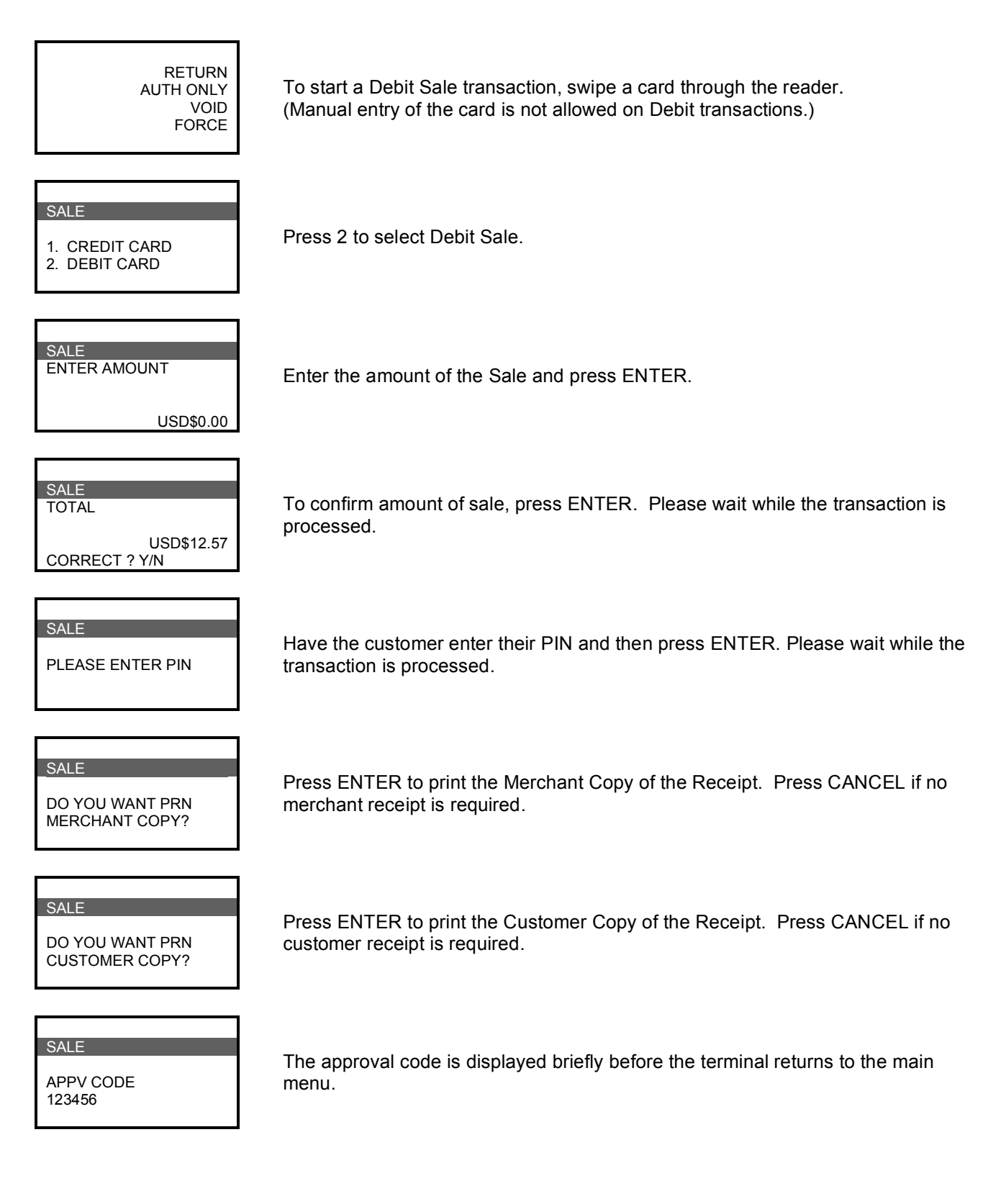

#### **Return – Credit and Debit**

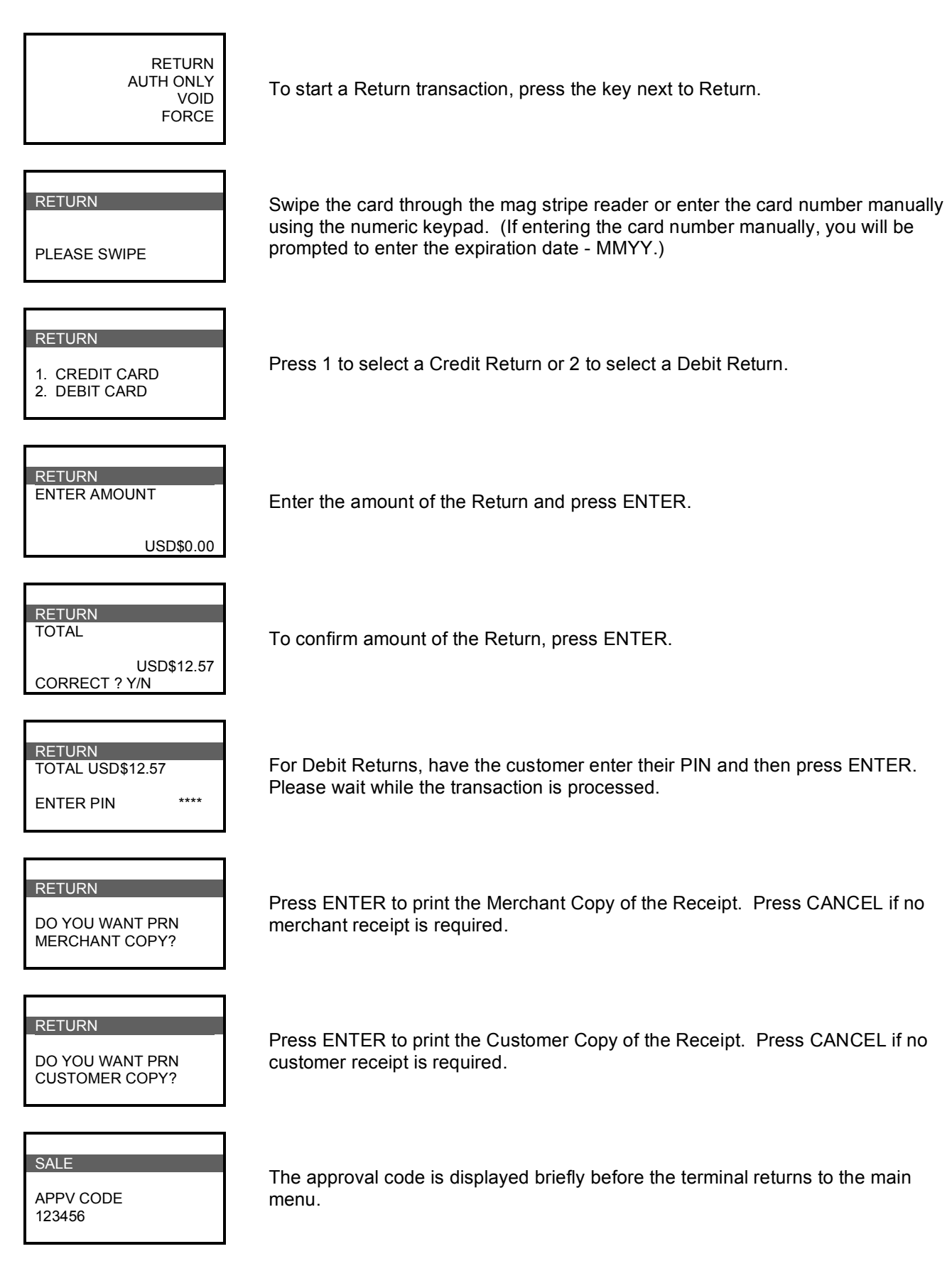

## **Auth Only**

RETURN AUTH ONLY To start an Auth Only transaction, press the key next to Auth Only. VOID FORCE AUTH ONLY Swipe the card through the mag stripe reader or enter the card number manually using the numeric keypad. (If entering the card number manually, you will be prompted to enter the expiration date - MMYY.) PLEASE SWIPE SALE ENTER AMOUNT Enter the amount of the Sale and press ENTER. USD\$0.00 SALE To confirm amount of sale, press ENTER. Please wait while the transaction is TOTAL processed. USD\$12.57 CORRECT ? Y/N SALE Press ENTER to print the Merchant Copy of the Receipt. Press CANCEL if no DO YOU WANT PRN merchant receipt is required. MERCHANT COPY? SALE

DO YOU WANT PRN CUSTOMER COPY?

SALE

APPV CODE 123456 Press ENTER to print the Customer Copy of the Receipt. Press CANCEL if no customer receipt is required.

The approval code is displayed briefly before the terminal returns to the main menu.

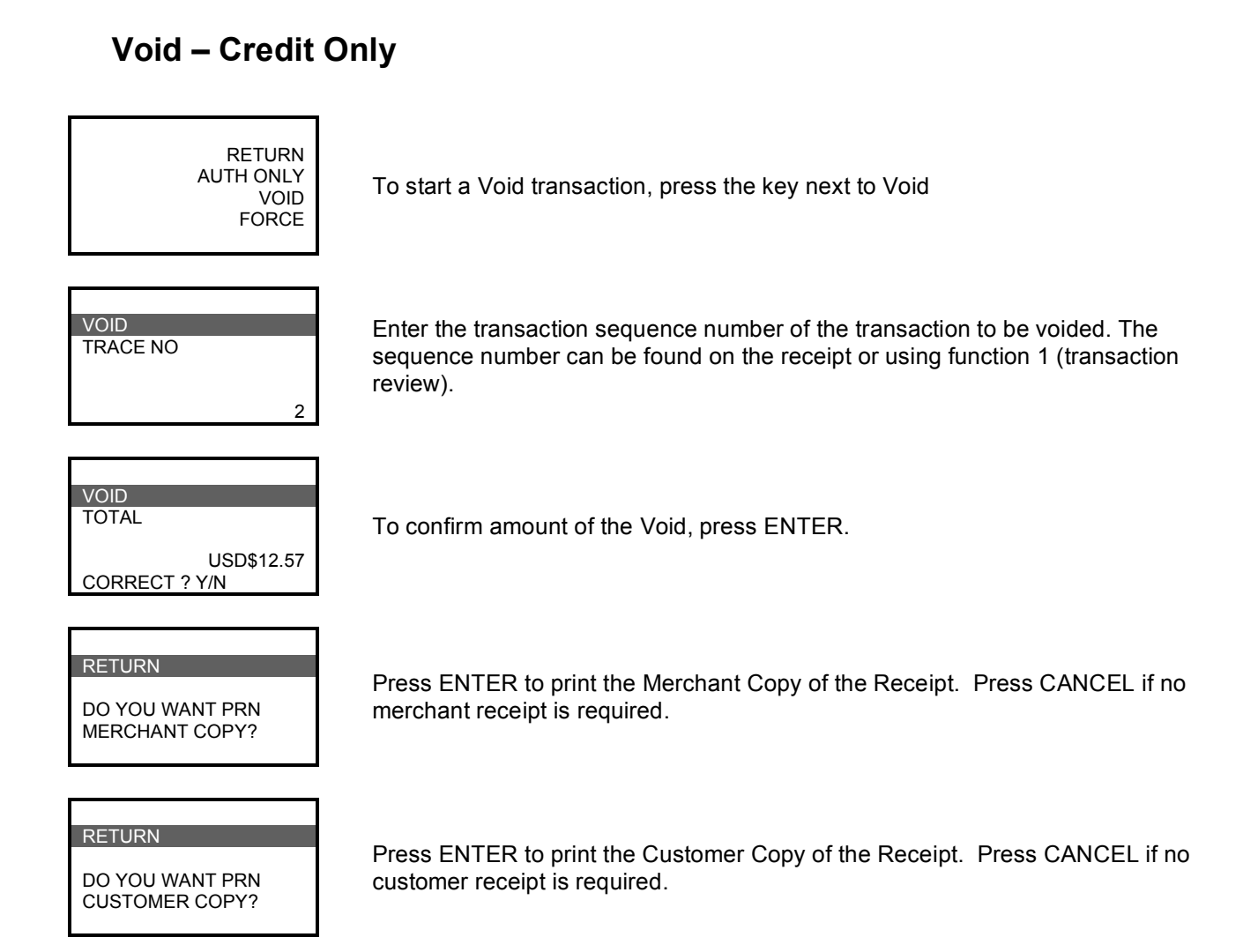

#### Force

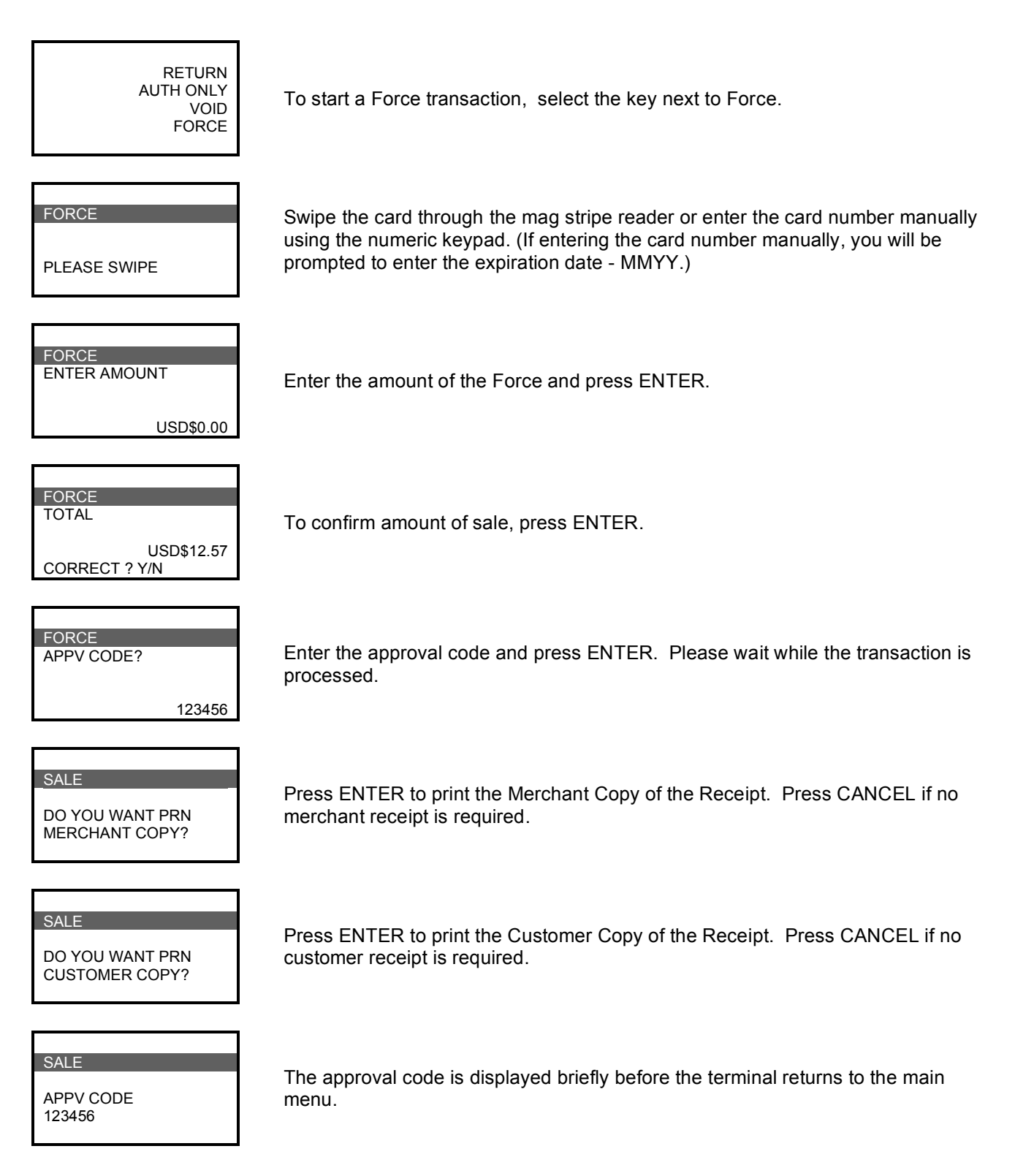

#### **Offline Mode/Upload**

If there is insufficient signal to process transactions **Online**, the terminal will automatically go into **Offline Mode**. This means that the transactions have not been authorized but are being held in the terminal until signal is reacquired. Receipts will be printed with OFFLINE in the title and TXN ACCEPTED will be displayed instead of an approval or denial. Once signal is reacquired, you must **Upload** the transactions for the authorization.

#### NOTE:

Offline transactions are run at your risk. Final authorization does not occur until transactions are uploaded for approval.

## End of Shift/End of Day

At the end of each shift or at the end of the day, it is suggested that you run reports and clear transactions from the terminal. To run a Transaction Totals Report, press the key labeled [FUNC] then 71 and [ENTER]. If you want to run a Transaction Details Report, press the key labeled [FUNC] then 75 and [ENTER].

To clear transactions from the terminal, press the key labeled [FUNC] then 76 and [ENTER]. Enter the 4 digit Manager password (default is 0000) and [ENTER]. To confirm that you want to clear all transactions, press the [ENTER] key. If you do not want to clear the transactions, press the [CANCEL] key.

#### **Reprint Receipts**

To reprint receipts from the last transaction, press [FUNC] key then 72 and [ENTER].

To reprint receipts from any transaction still in the terminal, press [FUNC] key then 73 and [ENTER]. Enter the Tran Seq # and [ENTER].

#### **Function Codes**

| SPECIAL FUNCTION | S From the Idle Screen:              |
|------------------|--------------------------------------|
| FUNCTION?        | Press the blue [FUNC] key then:      |
| 72               | REPRINT LAST RECEIPT                 |
| 73               | REPRINT RECEIPT BY SEQUENCE NUMBER   |
| 71               | TOTALS REPORT                        |
| 75               | DETAILS REPORT                       |
| 76               | CLEAR TRANSACTIONS FROM THE TERMINAL |

#### **Updating Parameters and Receipt Information**

The S90 updates itself from WTG every time it is turned on. If a change is needed, just reboot the terminal to get the new information from WTG.

### Activating the S90

When the terminal has been assigned to a new merchant in WTG, the following steps complete the Deactivation and Activation process.

- 1) Power Cycle the terminal
- 2) Before pressing any other key Press Function 0 (password 0000)
- 3) The terminal will go through "GPRS Active, Connecting XX Parameter OK, Activation OK, Init Key OK".
- 4) When completed, the terminal is ready to use by the new merchant.

#### **Tip Feature**

When the Tip feature is On, the S90 will prompt for the Transaction Amount, the Tip Amount and will total the 2 amounts for the Authorization. It will NOT print a Tip Receipt before the Approval like the MTT15XX/way5000.